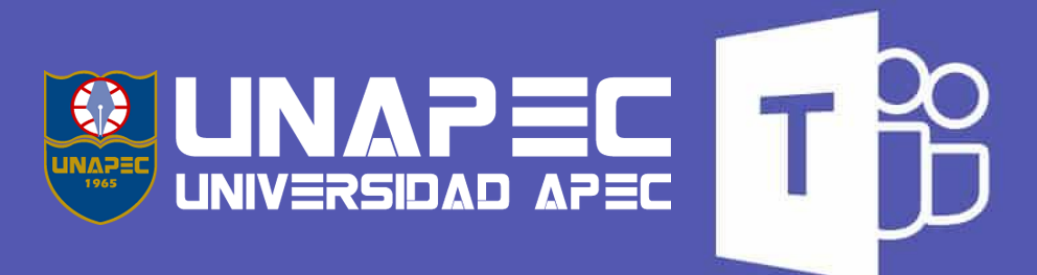

## Instructivo Activación Grupos Microsoft Teams

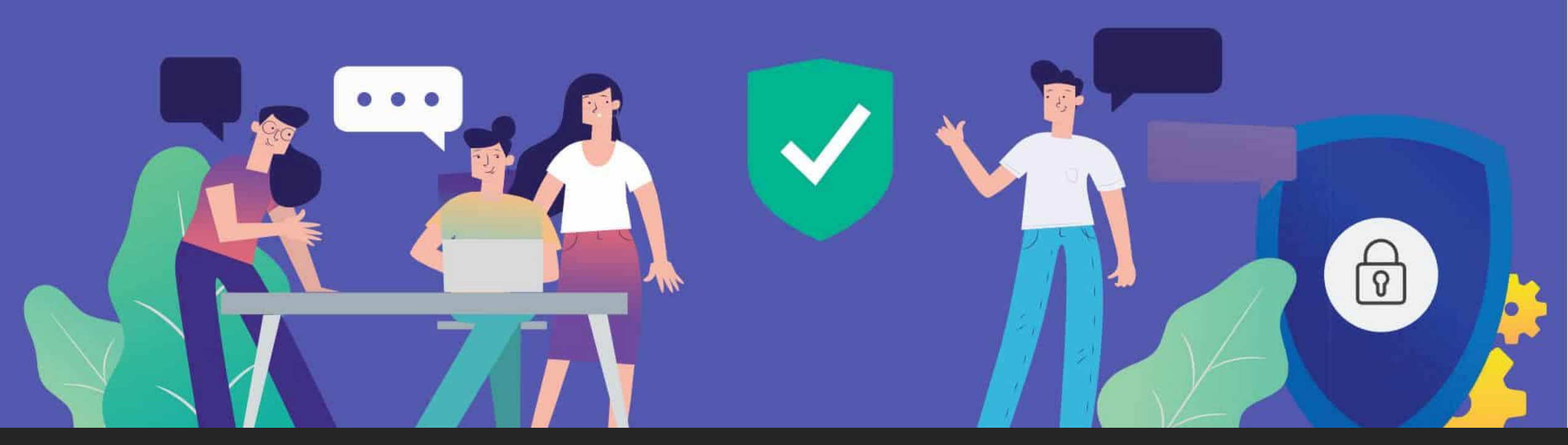

## Abrir el navegador de su preferencia e ingresar a: https://portal.office.com

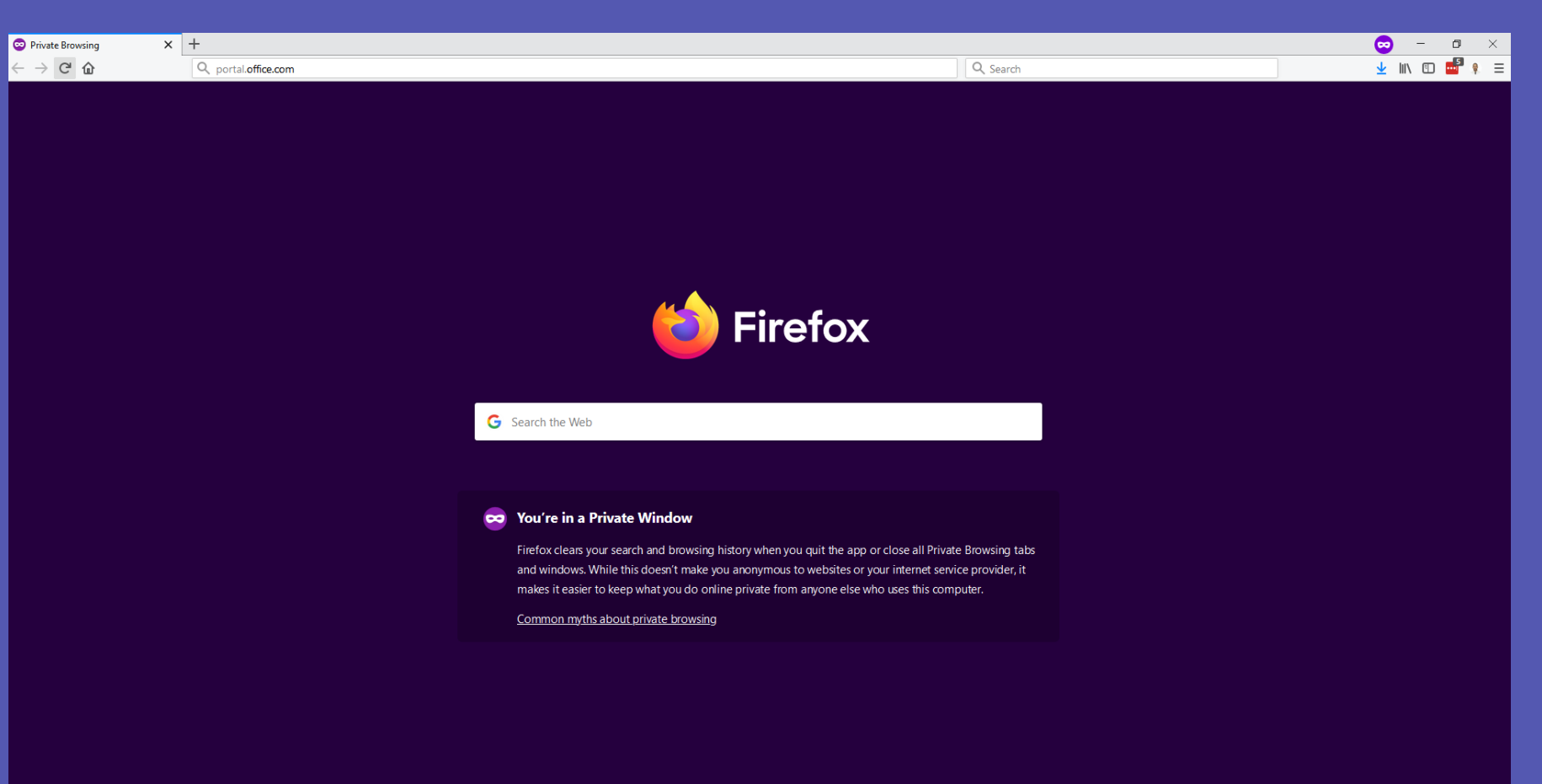

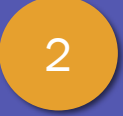

## Ingresar su correo institucional y su clave

| in in to your account | x +                                                                                                    | 😔 – U X                       |
|-----------------------|----------------------------------------------------------------------------------------------------|-------------------------------|
| ) C' 🕜                | 🛛 🔒 https://login.microsoftonline.com/common/oauth2/authorize?client_id=4345a7b9-9a63-4910-a426-35363201d503&redirect_uri=ht 🛛 🕶 🔂 🔍 Search | 👱 III\ 🗊 🌌 🕴 😑                |
|                       | <image/> <text><text><text></text></text></text>                                                                                            |                               |
|                       |                                                                                                    |                               |
|                       |                                                                                                    | erms of use Privacy & cookies |

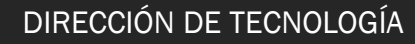

## Una vez dentro hacer clic en la opción: Teams

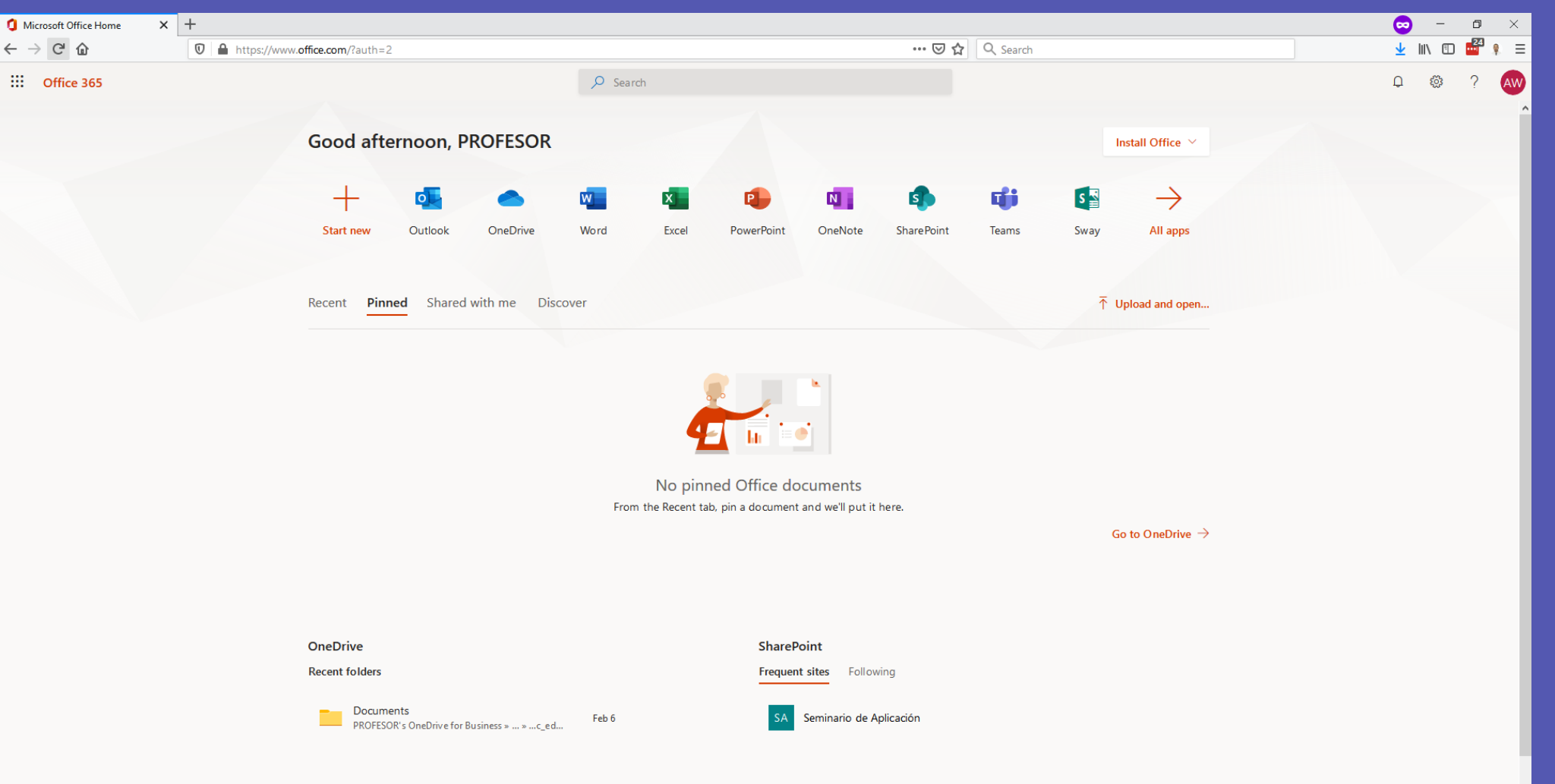

3

#### Al ingresar le aparecerá la notificación para activar su grupo de clases en Teams. Haga clic en el botón "**Activate**" para activar el grupo

|                            | Microsoft Teams                                                                   |   | Search or type a command                                                                                                    |
|----------------------------|-----------------------------------------------------------------------------------|---|----------------------------------------------------------------------------------------------------|
| Activity                   | Teams                                                                             | Y | 10 students are waiting to join. Activate                                                                                                    |
| Chat                       | Your teams<br>41053 - ISO505 - INGENIERIA DE LA                                   |   | ■ General Posts Files Class Notebook Grades +                                                                                                    |
| Teams<br>Calendar<br>Files | General 41075 - ISO700 - GESTION DE SITI                                          |   | Welcome to 41053 - ISOSO5 - INGENIERIA DE LA USABILIDAD - 001     Choose where you want to stat     Image: Image: |
| Apps<br>Help               |                                                                                   |   | Start a new conversation. Type @ to mention someone.                                                                                                    |
| ÷                          | ${^t\!\!\!6}^{\!\!\!\!\!\!\!\!\!\!\!\!\!\!\!\!\!\!\!\!\!\!\!\!\!\!\!\!\!\!\!\!\!$ | 5 |                                                                                                    |

4

## iiiLISTO!!! Ya su grupo de Microsoft Teams, está activado.

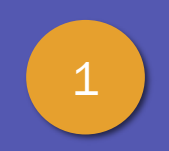

Luego de activar el grupo puede configurar el cuaderno de clases o cargar materiales compartidos de clases:

#### Welcome to 41053 - ISO505 - INGENIERIA DE LA USABILIDAD - 00

Choose where you want to start

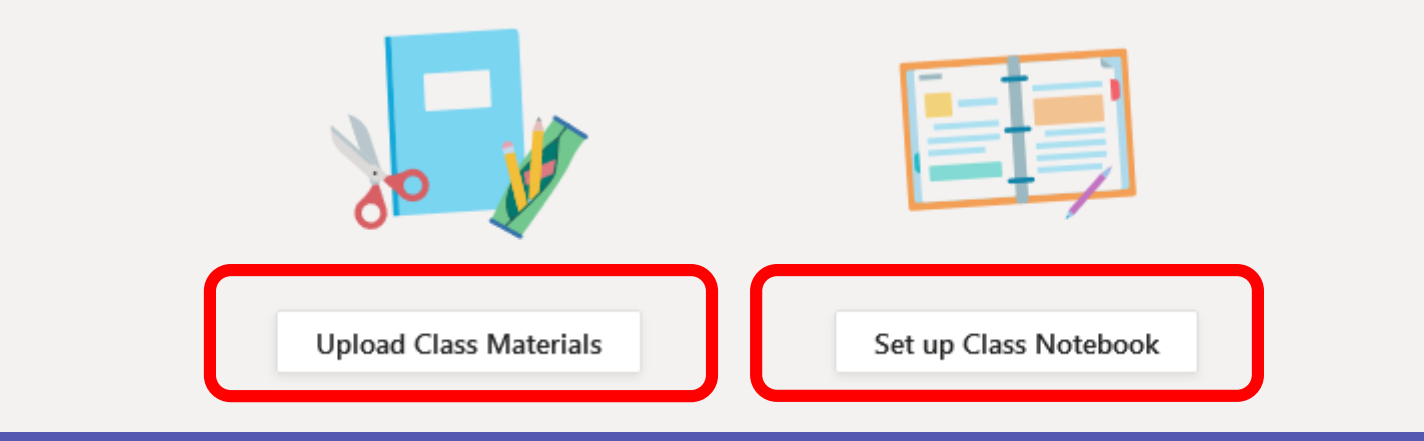

# Adicionalmente, puede ver, agregar, remover integrantes de su grupo de clases. Haga clic en los tres puntos (...) de su grupo y seleccione la opción **"Manage Team"**:

2

| Teams                              |                             | 41053 - ISO505 - ING                     | ENIERIA DE LA U | SABILIDAD - 001 ··· |               | © Team     |
|------------------------------------|-----------------------------|------------------------------------------|-----------------|---------------------|---------------|------------|
| Your teams                         |                             |                                          |                 |                     |               |            |
| 41053 - ISO505 - INGENIERIA DE LA  | ••• Members                 | Channels Settings Analytics Ap           | ops             |                     |               |            |
| 41075 - ISO700 - GESTION DE SITIOS | 🔊 Hide                      | ers Q                                    |                 |                     |               |            |
|                                    | 🐼 Manage team               |                                          |                 |                     |               |            |
|                                    | Add channel                 |                                          | Title           | Location            | Tags 🛈        | Role       |
|                                    | .⊖⁺ Add member              |                                          | Drofocor        |                     |               |            |
|                                    | 🇞 Leave the team            |                                          | Profesor        |                     |               | Owner 🗸    |
|                                    | 🖉 Edit team                 | guests (10)                              |                 |                     |               |            |
|                                    | Get link to team            |                                          | Title           | Tags (Ì)            | Mute students | Role       |
|                                    | Manage tags Delete the team |                                          | Estudiantes     |                     | Ο             | Member 🗸 🗙 |
|                                    | © Delete the team           | And I wanted                             | Estudiantes     |                     | 0             | Member 🗸 🗙 |
|                                    | $\odot$                     | ANALY 187111, 110 1480                   | Estudiantes     |                     | 0             | Member 🗸 🗙 |
|                                    | ©                           | 10021-014 (1986), 11548 (1986),          | Estudiantes     |                     | Ο             | Member 🗸 🗙 |
|                                    | $\odot$                     | NUMBER OF STREET, STOLEN AND DESCRIPTION | Estudiantes     |                     | Ο             | Member 🗸 🗙 |
|                                    | õ                           | 1078000 T0800, 1117 - 118                | Estudiantes     |                     | Ο             | Member 🗸 🗙 |
|                                    |                             | 0.000 BATTA THE MARK                     | Estudiantes     |                     | Ο             | Member 🗸 🗙 |
|                                    | $\odot$                     |                                          | Estudiantes     |                     | 0             | Member 🗸 🗙 |
| ĉo⁺ Join or create a team          | <u>ې</u>                    |                                          | Estudiantes     |                     | Ο             | Member 🗸 🗙 |

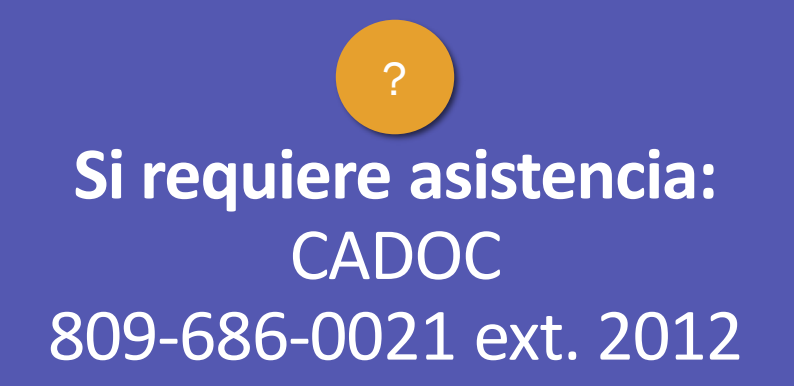

### Asistencia en línea https://app.purechat.com/w/soportedocente